As part of the regimen validation process, two test patients should be set-up for each regimen to be tested, one for the pharmacist validation and one for clinician validation which is then used for the nurse validation.

## Adult Regimens

| 1.                                                                                                    | New Patient                                                                                                    |                                                                                                    |                                                                                                    |                                                                                                    |                                                                                                    |                                                                                                    |                                                                                                    |                       |
|----------------------------------------------------------------------------------------------------|----------------------------------------------------------------------------------------------------|----------------------------------------------------------------------------------------------------|----------------------------------------------------------------------------------------------------|----------------------------------------------------------------------------------------------------|----------------------------------------------------------------------------------------------------|----------------------------------------------------------------------------------------------------|----------------------------------------------------------------------------------------------------|-----------------------|
|                                                                                                    | Once logged in, Click <b>New</b><br>under the <b>Patient</b> tab                                                                                                    | Open Patient                                                                                                    |                                                                                                    |                                                                                                    |                                                                                                    | Open     Cancel      Patient     New      Modify                                                                                                    |                                                                                                    |                       |
| 2.                                                                                                    | PHARMACIST TEST PATIENT                                                                                                    |                                                                                                    | <b>SULTANT</b> TEST PA                                                                                                    | TIENT                                                                                                    | New Patient                                                                                                    |                                                                                                    |                                                                                                    |                       |
|                                                                                                    | New 🔿 General Tab                                                                                                    | N                                                                                                    | lew <del>-&gt;</del> General Ta                                                                                                    | ab                                                                                                    | General ID                                                                                                    | s Temporary Ad                                                                                                    | ddress Contacts                                                                                                    | Dem                   |
|                                                                                                    | <ul> <li>Patient name: use K&amp;M SACT protocol number, e.g. BRA-002, as follows:</li> <li>Last name (upper case): XXBRA</li> <li>First name: 002</li> <li>D.O.B.: enter any date but ensure patient will be over 18 years</li> <li>Sex: Enter either Male or Female</li> <li>Error/test patient: radio button must be checked</li> </ul> | <ul> <li>Patient r<br/>number,</li> <li>Last na</li> <li>First na<br/>BRA</li> <li>D.O.B.: e<br/>patient v</li> <li>Sex: Ente</li> <li>Error/tess<br/>be check</li> </ul> | name: use K&M S<br>e.g. BRA-002, as<br>ame (upper case)<br>ame:<br>enter any date bu<br>will be over 18 ye<br>er either Male or<br>et patient: radio b<br>red | ACT protocol<br>follows:<br>: XXTEST002<br>t ensure<br>ars<br>Female<br>utton must                                     | c<br>Clini<br>Track A                                                                                                    | Last Name<br>First Name<br>Middle Name<br>Other Names<br>Date of Birth 00/00/0<br>Sex<br>IN/SS Country United<br>SIN/SS<br>Status Active<br>Deceased row<br>Date of Death 00/00/0<br>cause of Death | 0000 [dd/mm/yyyy ]<br>Age Kingdom ]<br>C Yes<br>0000 [dd/mm/yyyy ]<br>Error / Test Patient                                                                 |                       |
| 3.                                                                                                    | New 🗲 IDs Tab                                                                                                    |                                                                                                    | New 🗲 IDs Tab                                                                                                    |                                                                                                    | New Patient                                                                                                    |                                                                                                    |                                                                                                    |                       |
|                                                                                                    | R number: BRA-002<br>If there are multiple test patients for the<br>same regimen, version number can be<br>added.<br>Click <b>OK</b>                                                                                                    | <b>R number:</b> BRA002<br>If there are multiple test patients for the<br>same regimen, version number can be<br>added.<br>Click <b>OK</b>                                |                                                                                                    |                                                                                                    | Ceneral     LDs     Temporary Address     Contacts     Demographics     Provid       Institution     TEST LOCATION - OUTPATIENT     Image: Contacts     Value     Value     < |                                                                                                    |                                                                                                    |                       |
| 4.                                                                                                    |                                                                                                    |                                                                                                    | Patient                                                                                                    |                                                                                                    | R Number                                                                                                    | Date of                                                                                                    | of Birth                                                                                                    |                       |
|                                                                                                    | Open the patient you've created by double<br>on their entry.                                                                                                    | e clicking                                                                                                    | king xxTest002, Gyn<br>XxTEST002, BRA<br>XXTEST002, BRAv2<br>XXTEST002, HAEMCML<br>XXTEst002+023, GYN                                                         |                                                                                                    | gyn002         May 26, 1963         S           BRA002v6         Aug 27, 1965         S           BRA002v2         Apr 20, 1956         S           HAEMCML002         Jan 1, 1950         S           GYN002+023         Jan 1, 1965         S                                                                                                    |                                                                                                    |                                                                                                    | 8<br>8<br>8<br>8      |
| 5.                                                                                                    | History Window                                                                                                    |                                                                                                    |                                                                                                    |                                                                                                    |                                                                                                    |                                                                                                    |                                                                                                    |                       |
| <ul> <li>Allergies Tab: Check 'No Known Allergies'</li> <li>Medications Tab: Check 'No External Medications'</li> </ul> |                                                                                                    |                                                                                                    |                                                                                                    | Apr 20, 1956 *** NOT AN AC<br>Photographs Infe                                                                         | Dreg Adnin. Prov Appr<br>TUAL PATIENT ***<br>ection Control<br>Allergies<br>Medicatio                                                                                                    | omplaint / HPI<br>ns Dia                                                                                                    |                                                                                                    |                       |
| 6.                                                                                                    | Vital Signs Window                                                                                                    |                                                                                                    |                                                                                                    |                                                                                                    |                                                                                                    |                                                                                                    |                                                                                                    |                       |
|                                                                                                    | <ul> <li>Large patient</li> <li>Height 190cm</li> <li>Weight 115kg</li> <li>Click All Approve</li> </ul>                                                                                                    |                                                                                                    |                                                                                                    | Sumary Herey Nature<br>Sumary Kerey Nature<br>odfy MTW Vital Signs (4021000)<br>Collected D1/09/2021<br>sight<br>sight | Plov Block Chan Viai Bigsc<br>22) - XXTEST002, BRAv2 - BRAv2<br>Time [0:20 / Abn. Only<br>190.00<br>115.00                                                                                                    | Exam 75 Options Rs Dm<br>D2V2 - Birthdate: Apr 20, 1956<br>D C (1) (1) (1) (1) (1) (1) (1) (1) (1) (1)                                                                                              | ug Admin Prov Appr Provent<br>ug Admin Prov Appr Provent<br>*** NOT AN ACTUAL PATIEN.<br>Py ⊉ ✿ 	 Result Set Fut<br>(190.0 - 190.0) □<br>(115.0 - 115.0) □ | Approve<br>R T<br>R T |
|                                                                                                    |                                                                                                    |                                                                                                    |                                                                                                    |                                                                                                    |                                                                                                    |                                                                                                    |                                                                                                    |                       |
|                                                                                                    | SOP No         KMCCEP012         Version           Written By         H Downs         Authorised by                                                                                                    | 4<br>SACT Governa                                                                                                    | nce Group                                                                                                    | Supersedes versio<br>Date                                                                                              | n 3<br>June                                                                                                    | 2023                                                                                                    | Page 1 of 3                                                                                                    |                       |

KMCC document: No responsibility will be accepted for the accuracy of this information when used elsewhere.

## **Paediatric Regimens**

| 1. | New Patient                                                                                                    |                                                                                      |                                                                                                    |                                                                                                    |  |  |  |
|----|----------------------------------------------------------------------------------------------------|--------------------------------------------------------------------------------------|----------------------------------------------------------------------------------------------------|----------------------------------------------------------------------------------------------------|--|--|--|
|    | Once logged in, Click <b>New</b><br>under Patient                                                                                                    | Open Patient Visit Pr Date StartTime Provider Location Patient                       | Atient Reminders                                                                                                    | Vider V Date of Birth Rended Refresh                                                                                                    |  |  |  |
| 2. | PHARMACIST TEST PATIENT                                                                                                    | CON                                                                                  | SULTANT TEST PATIENT                                                                                                    | 🖌 New Patient                                                                                                    |  |  |  |
|    | New 🗲 General Tab                                                                                                    | I                                                                                    | New <del>&gt;</del> General Tab                                                                                                    | General IDs Temporary Address Contacts Dem                                                                                                    |  |  |  |
|    | <ul> <li>Patient name: use K&amp;M SACT protocol number, e.g. BRA-002, as follows:</li> <li>Last name (upper case): XXBRA</li> <li>First name:</li> </ul> | <ul> <li>Patient<br/>protoco<br/>follows</li> <li>Last r</li> <li>First i</li> </ul> | name: use K&M SACT<br>of number, e.g. BRA-002, as<br>:<br>name (upper case): XXTEST002<br>name:                                                                                                    | Last Name<br>First Name<br>Middle Name<br>Other Names<br>Date of Birth 00/00/0000 dd/mm/yyyy v<br>Sex Age                                                                                                    |  |  |  |
|    | 002                                                                                                    | BRA                                                                                  |                                                                                                    | SIN/SS                                                                                                    |  |  |  |
|    | <ul> <li>D.O.B.: enter any date but ensure<br/>patient will be under 18 years</li> </ul>                                                                  | • D.O.B.:<br>patient                                                                 | enter any date but ensure<br>will be <b>under</b> 18 years                                                                                                    | Status     Active     ▼       Deceased     • №     C       Yes     Date of Death     00/00/0000                                                                                                    |  |  |  |
|    | • Sex: Enter either Male or Female                                                                                                    | • Sex: En                                                                            | ter either Male or Female                                                                                                    | Cause of Death Clinical Trial Patient Clinical Trial Patient                                                                                                    |  |  |  |
|    | <ul> <li>Error/test patient: radio button must<br/>be checked</li> </ul>                                                                                  | • Error/te<br>be chec                                                                | <b>ist patient:</b> radio button must<br>ked                                                                                                    | Tradk Adverse Events                                                                                                    |  |  |  |
| 3. | New 🗲 IDs Tab                                                                                                    | New 🗲 IDs Tab                                                                        |                                                                                                    | New Patient                                                                                                    |  |  |  |
|    | <b>R number:</b> BRA-002<br>If there are multiple test patients for the<br>same regimen, version number can be                                            | R number: E                                                                          | BRA002<br>multiple test patients for the<br>en, version number can be                                                                                                    | Institution     Temporary Address     Contacts     Demographics     Provide       Institution     TEST LOCATION - OUTPATIENT     Image: Contact in the image: Contact in the image: Contact in th |  |  |  |
|    | Click <b>OK</b>                                                                                                    | Click <b>OK</b>                                                                      |                                                                                                    | R Number                                                                                                    |  |  |  |
| 1  |                                                                                                    |                                                                                      | Patient                                                                                                    | D Number Date of Birth                                                                                                    |  |  |  |
| ч. | Open the patient you've created by double clicking on their entry.                                                                                        |                                                                                      | xxTest002, Gyn<br>XXTEST002, BRA<br>XXTEST002, BRAv2<br>XXTEST002, HAEMCML<br>XXTest002+023, GYN                                                                                                    | gyn002 May 26, 1963 &<br>BRA002v6 Aug 27, 1965 &<br>BRA002v2 Apr 20, 1956 &<br>HAEMCML002 Jan 1, 1950 &<br>GYN002+023 Jan 1, 1965 &                                                                                                    |  |  |  |
| 5. | History Window                                                                                                    |                                                                                      |                                                                                                    |                                                                                                    |  |  |  |
|    | <ul> <li>Allergies Tab: Check 'No Known Allergies</li> <li>Medications Tab: Check 'No External Me</li> </ul>                                              | s'<br>dications'                                                                     | Cost     Test     Power     Power <t< th=""></t<> |                                                                                                    |  |  |  |
| 6. | Vital Signs Window                                                                                                    |                                                                                      |                                                                                                    |                                                                                                    |  |  |  |
|    | Large patient         O Height 150cm         Weight 50kg Click All Approve                                                                                |                                                                                      | Close Summary Hy Ca<br>Summary Koney Notes<br>Modify MTVV Vital Signs (20220000<br>Collected D1/09/2021 T<br>Height<br>Weight                                                                                                    | Place Blue         Place Blue         Place B                                                                                                    |  |  |  |

| SOP No                                                                                                    | KMCCEP012             | Version | 4                     | Supersedes version | 3         | Dece 2 of 2 |  |  |
|----------------------------------------------------------------------------------------------------|-----------------------|---------|-----------------------|--------------------|-----------|-------------|--|--|
| Written By                                                                                                  | H Downs Authorised by |         | SACT Governance Group | Date               | June 2023 | Page 2 01 5 |  |  |
| KMCC document: No responsibility will be accepted for the accuracy of this information when used elsewhere. |                       |         |                       |                    |           |             |  |  |

## Adult Clinical Trials Regimens

| 1. | New Patient                                                                                                    | Open Patient                                                                                                    | Proceed to Patient Agenda VIII 12                                                                                                    |  |  |  |
|----|----------------------------------------------------------------------------------------------------|----------------------------------------------------------------------------------------------------|----------------------------------------------------------------------------------------------------|--|--|--|
|    | Once logged in, Click <b>New</b><br>under the <b>Patient</b> tab                                                                                                    | Visit     Patient     Reminders       Date     26/08/2021     Imp     Today       Start Time (All)     Imp     Imp       Provider     (All)     Imp       Iccation     Imp     Imp       Patient     Visit Information                                                                                                    | Vew     Vew     Concel       Vast Provider     Vex     Cancel       Scheduled     Canceled     Refresh       Start Time     R Number     Date of Birth                                                                                                    |  |  |  |
| 2. | PHARMACIST TEST PATIENT                                                                                                    | CONSULTANT TEST PATIENT                                                                                                    |                                                                                                    |  |  |  |
|    | New 🗲 General Tab                                                                                                    | New 🔿 General Tab                                                                                                    | New Patient                                                                                                    |  |  |  |
|    | <ul> <li>Patient name: use Study acror<br/>and arm as follows</li> </ul>                                                                                                 | nym • Patient name: use Study acronyn<br>and arm as follows                                                                                                    | General IDs Temporary Address Contacts Dem                                                                                                    |  |  |  |
|    | • Last name (upper case):<br>XXMAGNETISMM-5                                                                                                    | • Last name (upper case):<br>XXTESTArm A*                                                                                                    | Last Name XXMAGNETISMM-5<br>First Name ARM A                                                                                                    |  |  |  |
|    | • First name:<br>Arm A*                                                                                                    | • First name:<br>magnetism-5                                                                                                    | Other Names D<br>Date of Birth 15/05/1988 dd/mm/yyyy                                                                                                    |  |  |  |
|    | • <b>D.O.B.:</b> enter any date but enspatient will be over 18 years                                                                                                    | • D.O.B.: enter any date but ensure patient will be over 18 years                                                                                                    | Sin/SS Country United Kingdom                                                                                                    |  |  |  |
|    | • Sex: Enter either Male or Fem                                                                                                    | ale • Sex: Enter either Male or Female                                                                                                    | SIN/SS<br>Status Active                                                                                                    |  |  |  |
|    | <ul> <li>Clinical Trial Patient: radio but<br/>must be checked. This will<br/>automatically check the Track<br/>Adverse Events button, you ca<br/>leave this.</li> </ul> | ton Clinical Trial Patient: radio buttor<br>must be checked. This will<br>automatically check the Track<br>Adverse Events button, you can<br>leave this.                                                                                                    | Deceased © No C Yes<br>Date of Death 00/00/0000 dd/mm/yyyy<br>Cause of Death<br>Clinical Trial Patient<br>Track Adverse Events                                                                                                    |  |  |  |
|    | <ul> <li>Error/test patient: radio butto<br/>must be checked</li> </ul>                                                                                                  | n <b>Error/test patient:</b> radio button must be checked                                                                                                    |                                                                                                    |  |  |  |
|    | *For trials that have o                                                                                                    | one arm- always allocate arm number as 1. e.                                                                                                    | g. Last name: DASL-HiCaP, First name: Arm 1                                                                                                    |  |  |  |
| 3. | New 🗲 IDs Tab                                                                                                    | New 🗲 IDs Tab                                                                                                    | IDS Temporary Address Contacts Demographics Pro                                                                                                    |  |  |  |
|    | <b>R-number:</b> Trial name-001                                                                                                    | <b>R-number:</b> Trial name001                                                                                                    |                                                                                                    |  |  |  |
|    | Trial ID & R number: protocol<br>number-001 e.g. C1071005-001<br>Click OK                                                                                                | Trial ID & R number: protocol number001<br>e.g. C1071005001<br>Click OK                                                                                                    | Patient I Genther     Value     Value       Global Identifier        DVH District Number        EX District Number        MMH District Number        MTW District Number        NHS Number                                                                                                    |  |  |  |
|    |                                                                                                    |                                                                                                    | R Number     MAGNETISMM5-001       Trial ID     C1071005-001                                                                                                    |  |  |  |
| lf | there are multiple arms, numbering                                                                                                    | ;<br>can increase sequentially from 001 -002-003<br>version number can be ad                                                                                                    | B etc. If there are multiple test patient for the same regimen,<br>ded                                                                                                    |  |  |  |
| 4. |                                                                                                    | Patient                                                                                                    | R Number Date of Birth                                                                                                    |  |  |  |
|    | Open the patient you've created b<br>clicking on their entry.                                                                                                    | y double XXMAGNETISMM-5, Arm A*<br>XXMAGNETISMM-5, Arm B*<br>XXMAGNETISMM-5, Arm C*                                                                                                    | MAGNETISMM5-001         May 15, 1988         X           Magnetismm-5 003         Jul 21, 1984         X           Magnetismm-5 005         Aug 27, 1964         X                                                                                                    |  |  |  |
| 5. | History Window                                                                                                    |                                                                                                    |                                                                                                    |  |  |  |
|    | <ul> <li>Allergies Tab: Check 'No Know</li> <li>Medications Tab: Check 'No Ex</li> </ul>                                                                                 | n Allergies'                                                                                                    | Hotory         Res         Edit         Res         Res |  |  |  |
| 6. | Vital Signs Window                                                                                                    | Preuk                                                                                                    |                                                                                                    |  |  |  |
|    |                                                                                                    |                                                                                                    |                                                                                                    |  |  |  |
|    | <ul> <li>Large patient</li> <li>O Height 190cm</li> </ul>                                                                                                    | Ciore Summa<br>Modify MTV                                                                                                    | V Honey Hone PlearBack Clain Voil Black Ean TrOption Re Departure Plants Plants<br>Vfail Signs (402100002) - XXTEST002, BRAV2 BRA002v2 Birthdate: Apr 20, 1955 *** NOT AN ACTUAL PATIEN.                                                                                                    |  |  |  |
|    | O Weight 115kg<br>Click <b>All Approve</b>                                                                                                    | isotopic Contraction ( in the second second se | ected [1/09/2021 Time][0:20                                                                                                    |  |  |  |
|    | · ···· · · · · · · · · · · · · · · · ·                                                                                                     |                                                                                                    |                                                                                                    |  |  |  |

| SOP No                                                                                                    | KMCCEP012             | Version | 4                     | Supersedes version | 3         | Dere 2 of 2 |  |  |  |
|----------------------------------------------------------------------------------------------------|-----------------------|---------|-----------------------|--------------------|-----------|-------------|--|--|--|
| Written By                                                                                                  | H Downs Authorised by |         | SACT Governance Group | Date               | June 2023 | Fage 5 01 5 |  |  |  |
| KMCC document: No responsibility will be accepted for the accuracy of this information when used elsewhere. |                       |         |                       |                    |           |             |  |  |  |